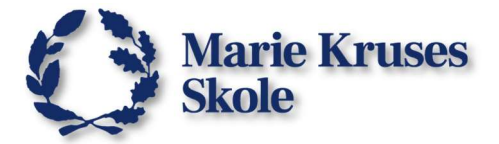

# Hvordan elever printer med Webprint

Når elever skal bruge printerne på skolen, skal de logge på hjemmesiden webprint.mks.dk, vælge en printer og uploade en PDF de vil printe.

# Log på Webprint:

#### Du kan IKKE søge efter webprint på google!

1. Skriv i adressefeltet "webprint.mks.dk" og tryk på Enter.

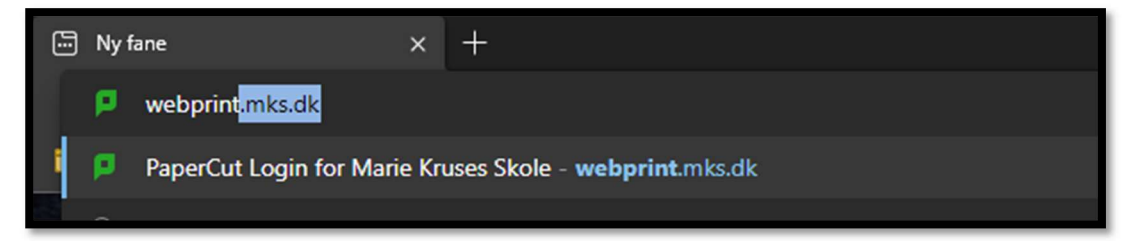

2. Log ind på Webprint med dit MKS-login.

Det er det samme login som du bruger til skolens Wi-fi.

| 0           | Marie Kruses<br>Skole                   |
|-------------|-----------------------------------------|
|             | Logind                                  |
| Velkomm     | en til Marie Kruses Skoles<br>Web Print |
| Du ska      | al logge på med din MKS-konto.          |
| Brugernavn  | elev0000                                |
| Adgangskode |                                         |
|             | Logind                                  |
| Har d       | lu problemer med at logge ind?          |

3. Når du er logget ind, kan du gå i gang med at printe.

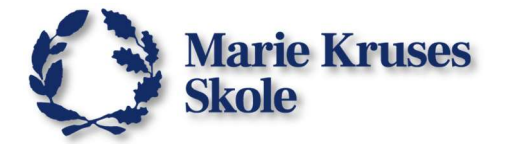

# Send et job til printeren:

Klik på **Send et Job** knappen på Webprint siden.

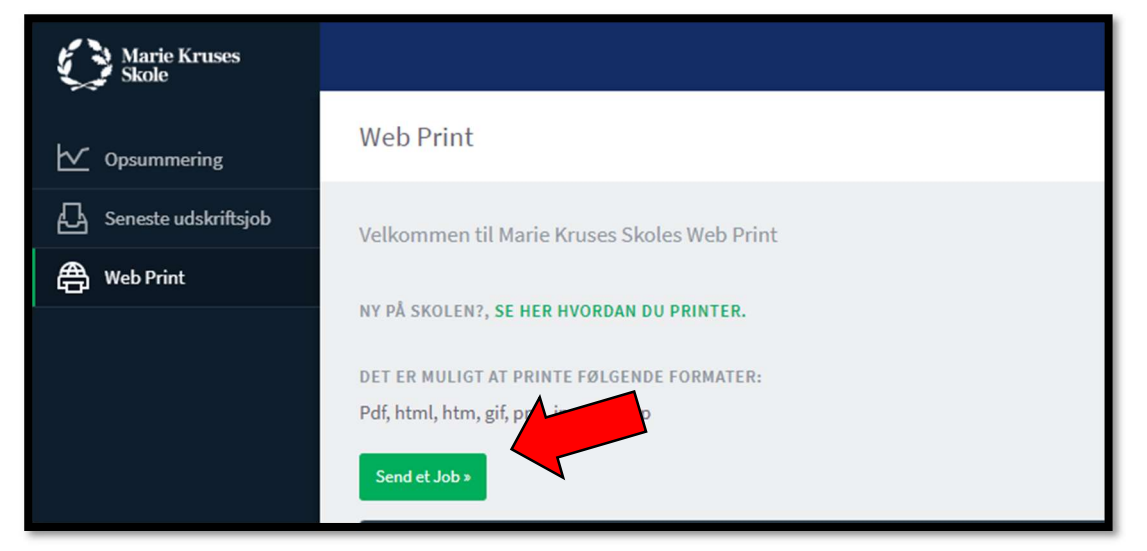

#### **Del 1. Printer:**

Vælg en printer på listen, ved at klikke på boblen ud fra navnet.

Printernes navne er baseret på hvor de står på skolen.

| Web Print        |                           | 1. Printer 2. Indstillinger 3. Upload |
|------------------|---------------------------|---------------------------------------|
| Vælg en printer: |                           |                                       |
|                  |                           |                                       |
| PRINTER NAVN 🕈   | STED / AFDELING           |                                       |
| mks-pr\BIB-PR2   | Kopimaskine i hjørnet     |                                       |
| mks-pr\G107-PR1  | Gang udenfor lokale 107   |                                       |
| mks-pr\G220A-PR1 | Gang udenfor lokale 220A  |                                       |
| mks-pr\G220B-PR1 | Gang udenfor lokale 220B  |                                       |
| mks-pr\L220A-PR1 | Lokale 220A (IT-Rum)      |                                       |
| mks-pr\L301B-PR1 | Sidelokale til lokale 301 |                                       |
| mks-pr\L340-PR1  | Lokale 340 (Studierum)    |                                       |
|                  |                           |                                       |

Når printeren er valgt en printer, skal du klikke på knappen nede i bunden af siden for at gå videre til til den næste del.

| 2. Vælg printer og konto » |  |
|----------------------------|--|
|                            |  |

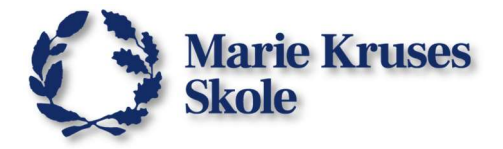

### Del 2. Indstillinger:

Vælg hvor mange kopier du vil have og klik på knappen i bunden for at gå videre til den næste del.

| Web Print         |             | 1. Printer | 2. Indstillinger | 3. Upload  |
|-------------------|-------------|------------|------------------|------------|
| Indstillinger     | Kopier<br>1 |            |                  |            |
| « 1. printer valg |             |            | 3. Upload D      | Dokument » |

#### Del 3. Upload:

Klik på **Upload fra computer** for at vælge den fil du vil printe.

Du kan vælge flere filer ad gangen, men husk at filformatet skal være understøttet af Webprint.

| Web Print                                                    |                            |                            |                                                                             | 1. Printer 2. Indstillinger | 3. Upload    |
|--------------------------------------------------------------|----------------------------|----------------------------|-----------------------------------------------------------------------------|-----------------------------|--------------|
| <b>Upload</b><br>Vælg et dokument til uploade og udskrivning | Dansk opgave.pdf           | Hvordan man gLX            | Kom på det trå*<br>2<br>0.9 MiB<br>Træk filer hertil<br>Upload fra computer | -                           |              |
| * 2. Print indstillinger                                     | Følgende filformater er ur | nderstøttet: PDF pdf Pictu | re Files bmp, dib, gif, jif, jif, jpe, j                                    | peg, jpg, png, tif, tiff    | d & Afslut » |

Når du er klar til at printe, kan du klikke på **Upload & Afslut** knappen.

Bagefter kan du se status på dit print på forsiden.

| TIDSPUNKT JOBBET ER AFSENDT PÅ | PRINTER          | DOKUMENTNAVN     | SIDER | OMKOSTNINGER | STATUS                            |
|--------------------------------|------------------|------------------|-------|--------------|-----------------------------------|
| 25-08-2023 11:21:38            | mks-pr\G220A-PR1 | Dansk opgave.pdf | 1     | 0,00         | Afslutning : sendt i kø til print |